# A9max 5G 多卡聚合路由器

# 产品使用说明书

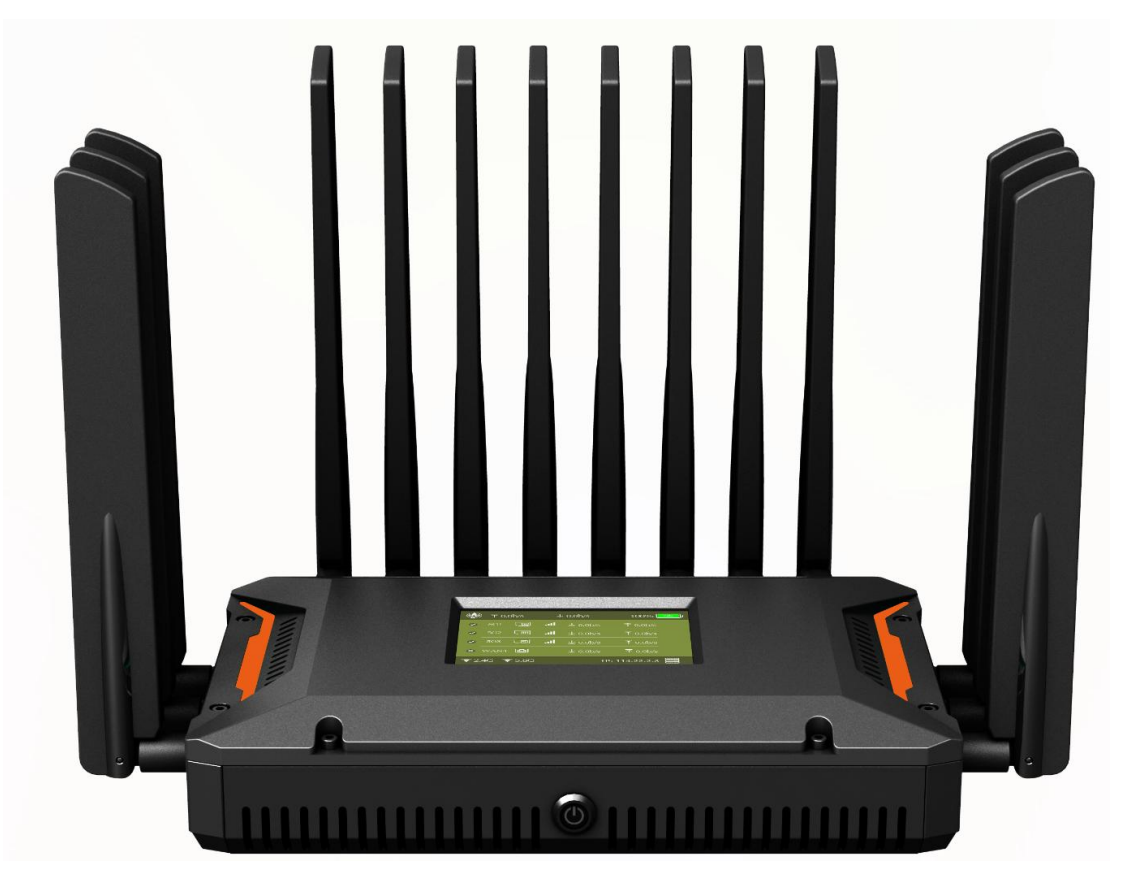

一、产品基础信息

- ➢ 供电电压: DC 12V/3A
- ▶ 电池容量: 8.4V 6.4Ah
- ▶ 聚合路由器默认 IP: 192.168.6.1 默认密码: admin

# 一、产品简介

A9max 聚合路由器支持 3 路 4G/5G modem 模组、2.5G+5.8G 双频 1800Mbps WiFi6、四口干兆有线网络等外网接入方式,采用开放式的架构设计,提供快速灵活定制; 可实现本地实时数据分析与智能化处理;采用工业级标准设计,宽温、宽压、防尘、抗强电磁干扰,备多重硬件防护,带有外部看门狗电路,即使在严苛环境下也能稳定运行,能够适配不同行业场景,利用公用无线网络为用户提供无线的数据传输功能。主要在恶劣的网络环境的区域内,为各种相关工业行业提供更稳定的网络支持,尤其适用于户外直播、户外应急指挥,港口通信等特殊的无法使用有线接入的网络场景。

A9max 采用低功耗高性能的 Arm A53 四核 CPU 架构, CPU 主频高达 1.8Ghz,内置 8.4V 6.4Ah 锂电池,可以保证在无外围电源接入的情况下约工作 6 小时,是户外应急网络 系统中不可或缺的一环。该设备凭借 4G/5G 无线广域网多网络备份以及 Wi-Fi6 无线网 络等技术,提供不间断的多种网络接入能力,以其全面的安全性和无线服务等特性,为用户 提供高速稳定的数据传输通道。现在已广泛应用于物联网产业链中的 M2M 行业,如直播、 智能电网、智能交通、金融、供应链自动化、工业自动化、智能建筑、消防、公共安全、环 境保护、气象、数字化医疗、遥感勘测、农业、林业、水务、煤矿、石化等领域。

## 三、产品接口说明

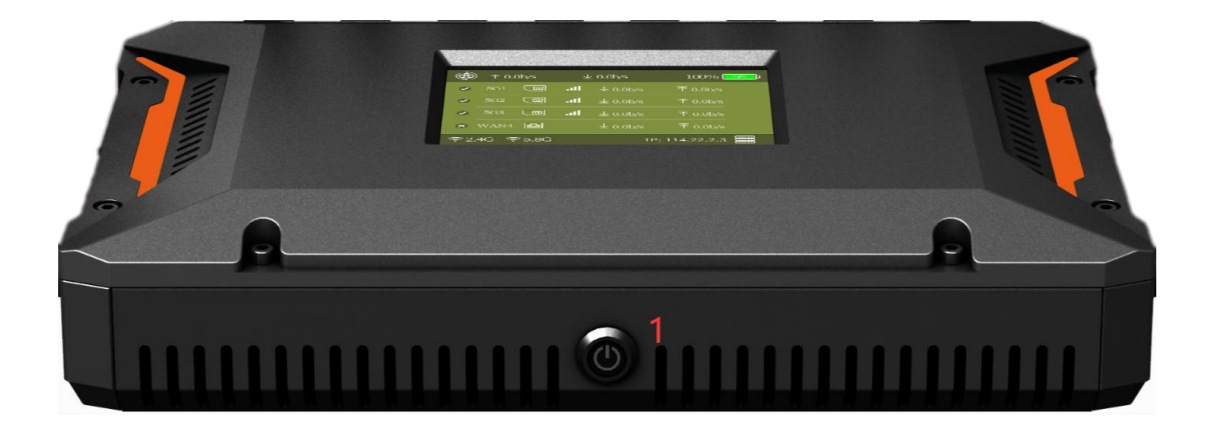

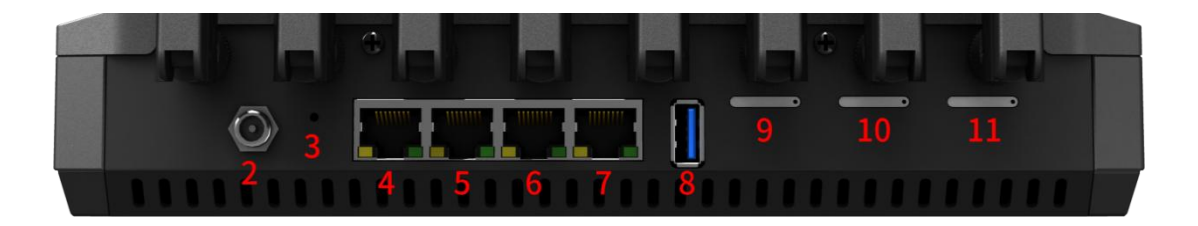

|   | 奥顿 A9 MAX/ |                                                                                                    | 0 0 0 0 <del>-</del><br>v2 M1 M2 M3                                                                                                    |            | 12 |
|---|------------|----------------------------------------------------------------------------------------------------|----------------------------------------------------------------------------------------------------|------------|----|
| 0 |            | <ul> <li>● 〒 0.0b/s</li> <li>&gt; 5G1 回 .11</li> <li>&gt; 5G2 回 .11</li> <li>&gt; 5G3 回 .11</li> <li>× WAN4 回</li> <li>≈ 2.4G 奈 5.8G</li> </ul> | と 0.0b/s 100%<br>业 0.0b/s 不 0.0b/s<br>业 0.0b/s 不 0.0b/s<br>业 0.0b/s 不 0.0b/s<br>业 0.0b/s 不 0.0b/s<br>エ 0.0b/s 不 0.0b/s<br>IP: 114.22.2.3 | <b>1</b> 3 |    |
|   |            |                                                                                                    |                                                                                                    |            | 9  |

- 1) ON/OFF: 聚合路由器的开、关机键。
- 电源:最新款的支持 DC 12V/3A 供电,使用时尽量用原厂配送的适配器,若客户需另 更换成自己的电源,供电电压等参数信息需咨询销售或原厂技术为准。
- REST:聚合路由器重置键,用配送 SIM 卡的插针插进去,按住约 15 秒后松开,聚合路由器可恢复至出厂状态。
- 4) LAN 1:此网口接电脑,可供电脑上网,浏览器输入 IP: 192.168.6.1,密码: admin, 可控制路由器后台,若密码失败:建议更换浏览器继续登录或按住 REST 键重置路由器。

- 5) LAN 2:此网口接电脑,可供电脑上网,浏览器输入 IP: 192.168.6.1,密码: admin, 可控制路由器后台,若密码失败:建议更换浏览器继续登录或按住 REST 键重**置路由器。**
- 6) LAN 3:此网口接电脑,可供电脑上网,浏览器输入 IP: 192.168.6.1,密码: admin, 可控制路由器后台,若密码失败:建议更换浏览器继续登录或按住 REST 键重置路由器。
- 7) WAN: 外网插入此口聚合路由器可以上网 WAN 口的网络也可以和 5G 网络一起聚合。
- 8) USB:目前无功能,预留备用的,后期可以根据客户需求定制。
- 9) SIM 1 卡槽:插入该卡槽的 5G 卡,对应在显示屏上的是卡 1 位置。
- 10) SIM 卡槽 2: 同 SIM 1 卡槽
- 11) SIM 卡槽 3: 同 SIM 1 卡槽
- 12) SYS: 系统正常运转指示灯
  - W1: 2.5G WiFi 指示灯
  - W2: 5.8G WiFi 指示灯
  - M1: SIM 卡1 指示灯
  - M2: SIM 卡2指示灯
  - M3: SIM 卡3指示灯
- 13) 显示屏:可正常显示上下行网速、运营商图标、SIM 卡信号强度、电池电量、WiFi 状态等等。

#### 四、聚合路由器快速上网实操教程

1、聚合路由器插入 1-3 张 5G SIM 卡, SIM 卡有芯片一端朝上插入 SIM 卡槽 (建议先插

#### 入 SIM 卡,再接入 5G 天线),如下图

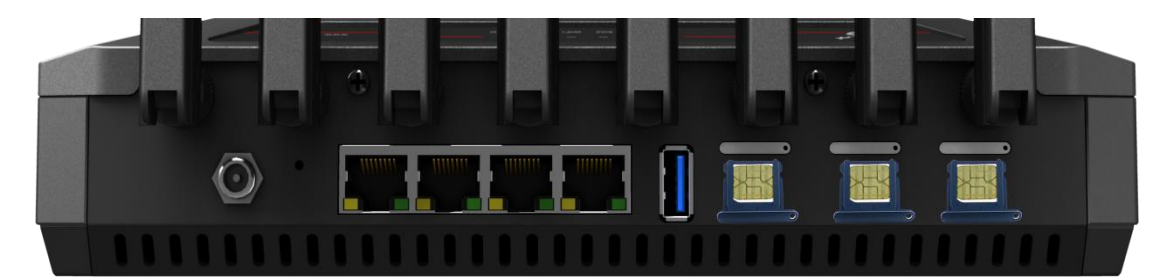

2、5G 天线需全部接入聚合路由器(备注:5G 天线和 WiFi 天线是通用的)。

3、按下聚合路由器的开机键 ON/OFF, 1-2 秒 SYS 系统指示灯点亮, 然后开始闪烁, 表示 设备已上电开机, 15 秒点亮屏幕显示 logo, 然后等待设备系统完全启动, 完全开机全程约
2-3 分钟。

4、将外网上一级路由器的网线接入 WAN 口,再将连接电脑端的网线接入 LAN 口,电脑 网卡为自动获取 IP 状态。

4.1 配置电脑网卡为:自动获取 ip

| □ ● ● ● ● ● ● ● ● ● ● ● ● ● ● ● ● ● ● ●                                                                                                    |                                                                                                    |
|----------------------------------------------------------------------------------------------------|----------------------------------------------------------------------------------------------------|
| 本地连接<br>网络 45 1 右键,                                                                                                    | 属性                                                                                                    |
| 不把注接 属性     E                                                                                                    | Internet 协议版本 4 (TCP/IPv4) 属性                                                                                                    |
| 网络                                                                                                    | 常规 备用配置                                                                                                    |
| 连接时使用:                                                                                                    | 如果网络支持此功能,则可以获取自动指派的 IP                                                                                                    |
| 🔮 Realtek PCIe GBE Family Controller                                                                                                    | 您需要从网络系统管理员处获得适当的 IP 设置。                                                                                                    |
| 西平 (1)                                                                                                    | 3                                                                                                    |
|                                                                                                    |                                                                                                    |
| 此连接使用下列项目(0):                                                                                                    |                                                                                                    |
| 此连接使用下列项目(0):                                                                                                    | ◎ 目 初 決得 IP 地址 (2): ● 使用下面的 IP 地址 (2):                                                                                                    |
| 此连接使用下列项目 (0):<br>図 Microsoft 网络客户端<br>図 見QoS 数据包计划程序                                                                                                    | ● <b>使用下面的 IP 地址 (2)</b> :<br>IP 地址 (2):                                                                                                    |
| 此连接使用下列项目 (0):<br>「Microsoft 网络客户端<br>「Pages 数据包计划程序<br>「Pages 数据包计划程序<br>「Page Microsoft 网络的文件和打印机共享                                                                                                    | <ul> <li>● 自动获得 IP 地址(U)</li> <li>● 使用下面的 IP 地址(S):</li> <li>IP 地址(I):</li> <li>子网撞码(U):</li> </ul>                                                                                                    |
| 此连接使用下列项目 (0):                                                                                                    | ● 自动获得 IP 地址(U)]<br>● 使用下面的 IP 地址(S):<br>IP 地址(I):<br>子网撞码(U):<br>                                                                                                    |
| 此注接使用下列项目 (0):<br>✓ ● Microsoft 网络客户端<br>✓ ■ QoS 数据包计划程序<br>✓ ■ Microsoft 网络的文件和打印机共享<br>✓ ▲ Internet 协议版本 6 (TCP/IPv4)<br>✓ ▲ Internet 协议版本 4 (TCP/IPv4)<br>2<br>✓ ▲ 鉛路层括针发预映射器 I/O 驱动程序                                                                                                    | ● 自动获得 IP 地址(U)]<br>● 使用下面的 IP 地址(S):<br>IP 地址(I):<br>子网撞码(U):<br>默认网关(U):<br>4                                                                                                    |
| 此注接使用下列项目 (0):<br>✓ ● Microsoft 网络客户端<br>✓ ■ QoS 数据包计划程序<br>✓ ■ Microsoft 网络的文件和打印机共享<br>✓ ▲ Internet 协议版本 6 (TCP/IPv4)<br>✓ ▲ Internet 协议版本 4 (TCP/IPv4) 2<br>✓ ▲ 链路层括扑发现映射器 I/O 驱动程序<br>✓ ▲ 链路层括扑发现响应程序                                                                                                    | ● 自动获得 IP 地址(U)]<br>● 使用下面的 IP 地址(S):<br>IP 地址(I):<br>子网摘码(U):<br>默认网关(D):<br>● 自动获得 DNS 服务器地址(B)<br>● 住田下面的 DNS 服务器地址(B)                                                                                                    |
| 此注接使用下列项目 (0):<br>Microsoft 网络客户端<br>Pages 数据包计划程序<br>Microsoft 网络的文件和打印机共享<br>Anternet 协议版本 6 (TCP/IPv4)<br>本 Internet 协议版本 4 (TCP/IPv4)<br>本 G路居括朴发现响成程序<br>本 鐵路居括朴发现响成程序<br>本 鐵路居拓扑发现响成程序                                                                                                    | <ul> <li>● (使用下面的 IP 地址 @):</li> <li>● 使用下面的 IP 地址 @):</li> <li>IP 地址 Q):</li> <li>子 树掩码 @):</li> <li>默认网关 @):</li> <li>④ 自动获得 DNS 服务器地址 @):</li> <li>● 使用下面的 DNS 服务器地址 @):</li> </ul>                                                     |
| 此注接使用下列项目 (0):                                                                                                    | <ul> <li>● 自动获得 IP 地址(D)</li> <li>● 使用下面的 IP 地址(S):</li> <li>IP 地址(L):</li> <li>子 网 摘码(D):</li> <li>默认网关(D):</li> <li>④ 自动获得 DNS 服务器地址(D)</li> <li>● 使用下面的 DNS 服务器地址(C):</li> <li>首选 DNS 服务器(C):</li> <li>● 在用下面的 DNS 服务器(C):</li> </ul>   |
| 此注接使用下列项目 (0):                                                                                                    | <ul> <li>● 使用下面的 IP 地址(2):</li> <li>□ 使用下面的 IP 地址(2):</li> <li>□ 子网撞码(0):</li> <li>□ 鼓跃(网关(0):</li> <li>④ 自动获得 DNS 服务器地址(2):</li> <li>● 使用下面的 DNS 服务器地址(2):</li> <li>首选 DNS 服务器(2):</li> <li>▲ ● 自动聚爆 (2):</li> </ul>                      |
| 此注接使用下列项目 (0):      ✓ Microsoft 网络客户端     ✓ QoS 裁据包计划程序     ✓ QoS 裁据包计划程序     ✓ Lnternet 协议版本 6 (TCP/IPv6)     ✓ ▲ Internet 协议版本 4 (TCP/IPv6)     ✓ ▲ Internet 协议版本 4 (TCP/IPv4) 2     ✓ ▲ 链路层括扑发现映射器 I/O 驱动程序     ✓ ★ 链路层括扑发现响应程序          安装 (0) 卸载 (0) 属性 (8)     描述     TCP/IP。该协议是默认的广域网络协议,它提供在不同的相互连接的网络上的通讯。 | <ul> <li>● 自动获得 IP 地址(2):</li> <li>● 使用下面的 IP 地址(2):</li> <li>子树掩码(2):</li> <li>子树掩码(2):</li> <li>● 自动获得 DNS 服务器地址(2):</li> <li>● 使用下面的 DNS 服务器地址(2):</li> <li>首选 DNS 服务器(2):</li> <li>▲ 日 DNS 服务器(4):</li> <li>▲ 日 DNS 服务器(4):</li> </ul> |
| 此注接使用下列项目 (0):                                                                                                    | ● 使用下面的 IP 地址(2):         IP 地址(2):         子网撞码(0):         默认网关(0):         Y         ● 自动获得 DNS 服务器地址(2):         ● 使用下面的 DNS 服务器地址(2):         ● 使用下面的 DNS 服务器地址(2):         ● 進出財藝派分器(2):         ● 通知S 服务器(2):         ● 通出時验证设置(2): |

4.2 查看电脑分配到的 ip 地址,如下图,电脑分配到 IP 是 192.168.6.220

| G ↓ 控制面板 → 网络和 Internet → 网络连接 →                                                                                                    | <ul> <li>      授素 网络连接    <li> </li> </li></ul>                                                                                    |
|----------------------------------------------------------------------------------------------------|----------------------------------------------------------------------------------------------------|
| 组织 ▼ 禁用此网络设备 诊断这个连接 重命名此连                                                                                                    | 接 查看此连接的状态 » 📲 🖛 🗔 🔞                                                                                                    |
| A##连接<br>网络 45<br>Realtek PCIe GBE Family Contr 1 右键属                                                                                  | 生                                                                                                    |
| 📱 本地连接 状态                                                                                                    | 网络连接详细信息                                                                                                    |
| 常规                                                                                                    | 网络连接详细信息 (2):                                                                                                    |
| 连接                                                                                                    | 属性值                                                                                                    |
| IPv4 连接:     Internet       IPv6 连接:     无 Internet 访问权限       媒体状态:     已启用       持续时间:     07:10:52       速度:     2       100.0 Mbps | 连接特定的 DNS 后缀       1an         描述       Realtek FCIe GBE Family Control         物理地址       00-CF-E0-32-97-8E         已启用 DHCP      |
| <ul> <li>已发送 — ● - 已接收</li> <li>字节: 83,711,359   614,860,744</li> <li>● 属性 (P) ● 禁用 (0) 诊断 (G)</li> </ul>                              | IPv4 DNS 服务器 8.8.8 223.5.5.5<br>IPv4 WINS 服务器<br>已启用 NetBIOS ove是<br>IPv6 地址 fda8:c832:5381::ea5<br>蔡得租约的时间 2023年10月25日 10:49:29 ▼ |
| 美闭(c)                                                                                                    | 关闭(C)                                                                                                    |

5、在浏览器(浏览器建议用 Google 浏览器或者搜狗浏览器)的地址框中输入 IP: 192.168.6.1 然后按回车键,在弹出的界面中输入密码(默认是: admin),然后点击登陆 即可跳到控制界面。

| C S - Ω 🛛 Http://192.168.6.1/login.asp 1 |                         |
|------------------------------------------|-------------------------|
|                                          |                         |
|                                          |                         |
|                                          |                         |
|                                          |                         |
|                                          |                         |
|                                          | 登录                      |
|                                          | ि PassWord 2 密码:admin ■ |
|                                          |                         |
|                                          | 中文<br>                  |
|                                          | 中文 •<br>3<br>登录         |
|                                          | 中文 •<br>3<br>登录         |

6、首页可查看:固件日期和电池电量

| C 5 - 🙆 📴 http://192.168.6.1/index.asp#/page/baseinfo.asp |        |                                 |  |  |  |  |
|-----------------------------------------------------------|--------|---------------------------------|--|--|--|--|
| 后台管理                                                      | Ē      |                                 |  |  |  |  |
| ▶ 系统状态 ^                                                  | • 首页   |                                 |  |  |  |  |
| 首页                                                        | 基本信息   |                                 |  |  |  |  |
| 客户端信息                                                     | 固件日期   | 2023-10-24                      |  |  |  |  |
| 流重统计<br>LTE状态                                             | 设备型号   | C3                              |  |  |  |  |
| WAN状态                                                     | MAC 地址 | A0:8C:F2:01:4D:ED               |  |  |  |  |
| 중 无线管理 ∨                                                  | 电池电量   | 100 %                           |  |  |  |  |
| ♀ 网络管理 ~                                                  | 运行时间   | 0天1小时1分48秒                      |  |  |  |  |
| ✿ 系统维护     ∨                                              | 系统负载   | 0.20, 0.09, 0.10(1,5,15 分钟平均负载) |  |  |  |  |
| 📽 高级功能 🛛 🗸 🗸                                              | 系统时间   | 2023-10-25 11:50:46             |  |  |  |  |

#### 7、查看 SIM 卡拨号情况 (SIM 卡必须要有 IP 才能上网,否则该 SIM 卡不可上网):

| 后台管             | 理 | Ē       |             |                                       |              |
|-----------------|---|---------|-------------|---------------------------------------|--------------|
| ☑ 系统状态          | ~ | ● LTE状态 |             |                                       |              |
| 首页              |   | LTE模块信息 |             |                                       |              |
| 客户端信息           |   |         | LTE模块1      | LTE模块2                                | LTE模块3       |
| 流重统计<br>LTE状态   | - | SIM卡状态  | NULL        | ready                                 | ready        |
| WAN状态           |   | 运营商     | NULL        | CHN-UNICOM 运营商                        | CHINA-MOBILE |
| 중 无线管理          | ~ | IP      | NULL        | 10.68.67.134 有数字表示拨号成功,<br>必须要拨号成功才能上 | NULL         |
| ♀ 网络管理          | ~ | 信号强度    | 0%          | 100% SIM卡信号强度                         | 70%          |
| ✿ 系统维护          | ~ | 模块名称    | SLM730      | SLM730                                | SLM730       |
| <b>0</b> ; 高级功能 | ~ | 网络类型    | NULL        | 4g 4G/5G信号                            | 4g           |
|                 |   | 运行时间    | Od Oh Om Os | 0d 0h 0m 14s                          | Od Oh Om Os  |
|                 |   | LTE使用流量 | 31.0KB      | 12.3KB 该模块开机后使用过的流                    | 程 9.1KB      |

8、查看 WAN 口拨号情况:

| 后台管理     | <u>.</u>                  |                     |             |        |
|----------|---------------------------|---------------------|-------------|--------|
| ☑ 系统状态 ^ | <ul> <li>WAN状态</li> </ul> |                     |             |        |
| 首页       | WAN状态                     |                     |             |        |
| 客户端信息    | WAN接口                     | IP地址                | 网络优先级       | 运行时间(秒 |
| 流量统计     | eth4                      | 192 168 1 93        | 1           | 3625   |
| LTE状态    |                           | VAN口必须有IP ,设备才能使用WA | ·<br>N口网络聚合 | 0020   |
| WAN状态    |                           |                     |             |        |
| 중 无线管理 ∨ |                           |                     |             |        |

9、【无线管理】,可以设置聚合路由器 AP 模式的 WiFi 名称和密码, WIFI 的信道等信息。

| 后台               | 台管理 | 12       |         |                |        |
|------------------|-----|----------|---------|----------------|--------|
| 🗠 系统状态           |     | ● 无线AP设置 |         |                |        |
| ☞ 无线管理           |     | WIFI基本设置 |         |                |        |
| 无线AP设置           |     | 2G WiFi  | 5G WiFi |                |        |
| 无线中继设置           | 置   |          | 开启无线    |                |        |
| ❷ 网络管理           |     |          | SSID :  | C3-2.4G-014DEE | 隐藏SSID |
| 系统维护             |     |          | 加密方式:   | 加密             |        |
| <b>\$\$</b> 高级功能 |     |          | 密码:     | 12345678       | 显示密码   |
|                  |     |          | 信道:     | 1              |        |
|                  |     |          | 频宽:     | HE20           |        |
|                  |     |          | 发射功率    | 30 dBm         |        |

10、查看聚合服务器情况,填写正确的服务器订阅地址,点【保存并应用】,系统会自动获取聚合服务器 IP 和端口,然后再点击开启聚合。(如果设备不能上网,可以关闭服务器, 排除服务器的问题)

| 后台管理            | 莲                                                     | Ç   | admin 🔻   |
|-----------------|-------------------------------------------------------|-----|-----------|
| ☑ 系统状态 ~        | ● 聚合设置                                                |     |           |
| ☞ 无线管理 ~        | 聚合服务设置                                                |     |           |
| ♀ 网络管理 ~        | <b>股务講配置</b> 高级配置                                     |     |           |
| ✿ 系统维护 >        | 开启 2                                                  |     |           |
| <b>☆</b> 6级功能 ^ | 累合服务器P: 119.23.214.138                                |     |           |
| 聚合设置 1          | 巍口: 20080                                             |     |           |
| 远程管理            | 聚合网卡: 卡1 ✓ 卡2 ✓ 卡3 ✓ wan□ ✓ 2.4Gwifi中继 ✓ 5.8Gwifi中维 ✓ |     |           |
|                 | 订阅地址: 3                                               |     |           |
|                 |                                                       | (R# | ₩<br>字并应用 |

11、设置完聚合服务器之后,浏览器可以试试访问外网,比如:百度、测试聚合网速等等。 测速网站: https://10000.gd.cn

| <b>④ 广东电信</b> 费 | 時測速平台                                |                   | 视频测速 | 阿页测速 |                  | 在 Microsoft E |
|-----------------|--------------------------------------|-------------------|------|------|------------------|---------------|
| 0               | IP 地址: 119.23.1<br><del>宽带账号</del> : | 48.144            |      | •    | 归属地区:<br>签约带宽: 7 | 行上行           |
|                 |                                      | 下载/Mbps<br>251.57 | -    |      |                  | TUR           |
| <b>E</b> N.     |                                      | 上传/Mbps<br>195.21 |      |      |                  |               |
|                 |                                      | 时延 34/ms          |      |      | *                | 动 5/ms        |

### 五、聚合路由器其他设置

5.1【系统状态】-【客户端信息】,可以查看有多少设备连接了聚合路由器,0x0表示 不在线,0x2表示设备在线

| 后台管             | 理 | Œ             |                   |             | 0                    |
|-----------------|---|---------------|-------------------|-------------|----------------------|
| ☑ 系统状态          | ^ | • 客户端信息       |                   |             |                      |
| 首页              |   | 无线主机          |                   |             |                      |
| 客户端信息           |   | MAC 地址        | 信号强度 ( dbm )      | TX/RX ( bps | ) Noise(dbm)         |
| 流量统计            |   |               |                   |             |                      |
| LTE状态           |   |               |                   |             |                      |
| WAN状态           |   | ARP列表         |                   |             |                      |
| ☞ 无线管理          | ~ | IP 地址         | MAC 地址            |             | 标记<br>(0x0不在线,0x2在线) |
| ❷ 网络管理          | ~ | 192.168.6.220 | 00:cf:e0:32:97:8e |             | 0x2                  |
| 系统维护            | ~ |               |                   |             |                      |
| <b>\$</b> 。高级功能 | ~ |               |                   |             |                      |

5.1【无线管理】-【无线中继设置】,可以添加附近路由器的 WiFi, 扩大该 WiFi 的覆

盖范围,无线中继的网络也可以用于聚合

| ☞ 无线管理                                     | ^ | WIFI 中继设置   |         |                   |           |          |                   |           |
|--------------------------------------------|---|-------------|---------|-------------------|-----------|----------|-------------------|-----------|
| 无线AP设置                                     |   | 2G WiFi     | 5G WIFI | 3                 |           |          |                   |           |
| <ul> <li>√成中速反直</li> <li>✓ 网络管理</li> </ul> | ~ | 1           | 连接状态:   | 未连接:可能是密码错误!      |           |          |                   |           |
| ✿ 系统维护                                     | ~ |             | 密码:     | XXXX              |           |          |                   |           |
| <b>않</b> 高级功能                              | ~ |             | i i     | 4<br>扫描 WiFi      |           |          |                   |           |
|                                            |   |             |         | MAC               | Channel * | Signal * | though A          |           |
|                                            |   | MINE-RS     |         | EC:60:73:F8:3B:4F | 1         | 51       | psk1psk2/ccmp     | 5<br>输入密码 |
|                                            |   |             |         | 02:60:73:F8:3B:4F | 1         | 50       | psk1psk2/ccmp     | 输入密码      |
|                                            |   |             |         | 44:C7:FC:1F:38:7D | 6         | 23       | psk2/ccmp         | 输入密码      |
|                                            |   | ASUS_WI-FI5 |         | 44:C7:FC:FF:38:81 | 6         | 22       | psk1psk2/tkipccmp | 输入密码      |

5.3【网络设置】-【WAN 设置】,WAN 设置中,可设置WAN 口的拨号方式以及聚 合网络的流量使用优先级,在上网模式的下拉选动态 IP,然后将 WAN 优先级设置为最高 (数 字越小,优先级越高,注意不可是负数),最后点击【保存并应用】。

| 后台管理          |  | ē           |                   |
|---------------|--|-------------|-------------------|
| ☑ 系统状态        |  | ● WAN设置     |                   |
| ☞ 无线管理        |  | WAN口设置      |                   |
| ♀ 网络管理        |  | 上网模式:       | 获取动态IP            |
| WAN设置         |  | WAN优先级:     | 静态 IP             |
| LTE设置         |  | 卡1优先级:      | PPPOE级号<br>获取动态IP |
| LAN设置         |  | 卡2优先级:      | 桥接                |
| DHCP设置        |  |             |                   |
| VPN设置         |  | 卡3优先级:      | 6                 |
| ✿ 系统维护        |  | 2.4G wwan : | 2                 |
| <b>않</b> 高级功能 |  | 5.8G wwan : | 3                 |

5.4 【网络设置】-【LTE 设置】,可设置 LTE 模块的 APN 参数等信息。

| ☑ 系统状态        | ~ | ● LTE设置 |                 |          |                                    |
|---------------|---|---------|-----------------|----------|------------------------------------|
| ◆ 工业管理        |   | 2 LET1  | LET2            | LET3     |                                    |
| ▼ 无线官理        |   |         | 开启 LTE1:        |          |                                    |
| ♀ 网络管理        |   |         |                 |          | All of Manual Annalisms and Manual |
| WAN设置         |   |         | IP:             | NULL     | 4 SIM卡拨号成功,会显示IP                   |
| LTE设置 1       |   |         | APN:            | 3gnet    | 5                                  |
| LAN设置         |   |         | 认证方式:           | None     |                                    |
| DHCP设置        |   |         | 田白夕・            | <u> </u> | ]                                  |
| VPN设置         |   |         | лы - <u>-</u> . |          |                                    |
| ✿ 系统维护        | ~ |         | 密码:             |          | 7                                  |
| <b>않</b> 高级功能 |   |         | PIN码:           |          |                                    |
|               |   |         | 断线检测:           | 关闭       | 8 开启断线检测,设备<br>会一直查 询SIM卡是否掉线      |
|               |   |         | AT指令:           | ATI      |                                    |

5.5 【网络设置】-【LAN 设置】,可修改聚合路由器的 LAN 口 IP, 默认 LAN IP:

| 后台管理              |   |                       |
|-------------------|---|-----------------------|
| ☑ 系统状态            | ~ | ● LAN设置               |
| ☞ 无线管理            | ~ | LAN设置                 |
| ♀ 网络管理            | ~ | IP地址: 192.168.6.1 2   |
| WAN设置             |   | 子网掩码: 255.255.255.0 3 |
| LTE设置             |   | 网关: 非必填,可留空           |
| LAN设置 1<br>DHCP设置 |   | DNS1: 8.8.8.8         |
| VPN设置             |   | DNS2: 223.5.5.5 6     |
| ✿ 系统维护            | ~ |                       |
| <b>端</b> 高级功能     | ~ |                       |

192.168.6.1, 密码: admin

5.6【高级功能】-【远程管理】, 默认远程绑定的官方服务器, 客户亦可自建远程管理

服务器去控制 A9max 的 WEB 管理界面。

| 后台管理                |        | <u>4</u>    |
|---------------------|--------|-------------|
| ☑ 系统状态              | ~      | ● 远程管理      |
| ☞ 无线管理              | ~      | 远程协助        |
| ❷ 网络管理              | ~      | 开启远程协助 ON O |
| ✿ 系统维护              | $\sim$ | 选择服务器 官方服务器 |
| <b>\$</b> \$\$ 高级功能 | ^      | 官方服务器       |
| 聚合设置                |        | 日走又服为薛      |
| 远程管理                |        |             |

总结:

1.A9max 可以支持 3 个 5G , 3 个 4G

2.A9max 出货有两款: 3 卡 5G (14 个天线) 一个 5G 两个 4G (8 个天线)

3.默认聚合是关闭的需要单独购买服务器, 服务器不能像 M4 那样子直接用我们的聚合服务

器 (后续收费后可以)

4.支持 UDP

- 5、A9max 电池是锂电池,不是聚合物电池
- 6、支持 WiFi 中继聚合